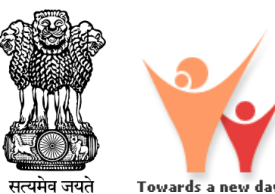

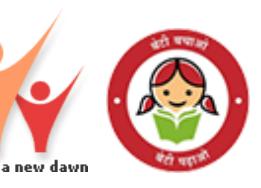

# SHe-Box

## Central Nodal Officer: User Manual

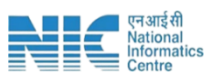

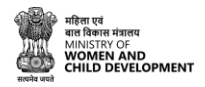

## **SHe-Box Portal**

#### **\*** To access the She-Box portal, follow these steps:

- (i) Open your web browser.
- (ii)Enter the URL: <u>https://shebox.wcd.gov.in</u>.

(iii) You will be directed to the homepage of the She-Box portal.

| HOME ABOUT US LAWS AND REGULATIONS EMPANE                                                                                                    | IMENT + USER MANUAL + CONTACT US +ILOGIN                                                                             |                                                        |                                        |
|----------------------------------------------------------------------------------------------------|----------------------------------------------------------------------------------------------------|--------------------------------------------------------|----------------------------------------|
|                                                                                                    |                                                                                                    |                                                        |                                        |
| SHe-Box<br>Online Complaint Management                                                                                                    | System                                                                                                    |                                                        | Register your Complaint                |
| IF YOU ARE FACING SEXUAL HARASSMENT AT W                                                                                                    | VORKPLACE                                                                                                    | white is conscioud or uppersided private or while      | Workplace / Nodal Officer Registration |
| sector, to facilitate the registration of compaint related to sexual harasonent.<br>SHe Boc, it will be directly sent to the concerned authority having jurisdiction | Any woman facing sexual harasament at workplace can register their complaint thro<br>to take action into the matter. | wigh this portal. Once a complaint is submitted to the | Private Head Office Registration       |
|                                                                                                    |                                                                                                    | porting.                                               |                                        |
|                                                                                                    |                                                                                                    |                                                        |                                        |
|                                                                                                    | Overv                                                                                                    | view                                                   |                                        |
|                                                                                                    | Overv<br>—•                                                                                                    | <i>i</i> iew                                           |                                        |
| MNISTRES/DEFAUTMENTS                                                                                                    | Overv<br>— •                                                                                                    | LCREGREERED                                            | COMPLANTS RECEITEED                    |

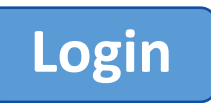

- To proceed with Login, please follow these steps:
  - i. Click on "Login".

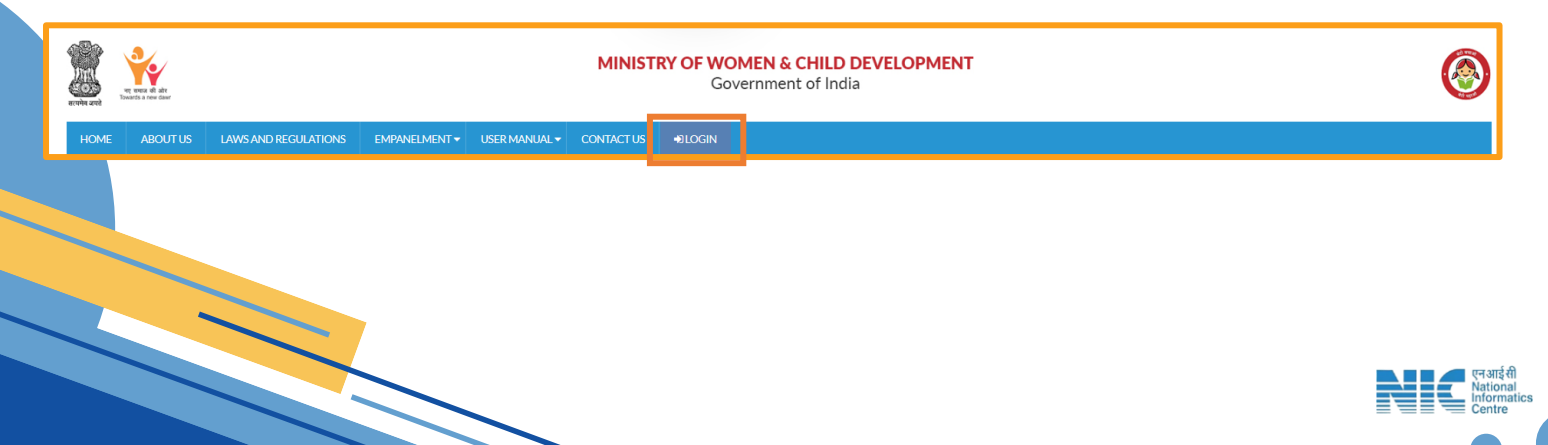

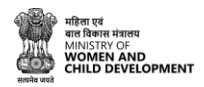

### **Username and Password**

#### **\*** To proceed with logging in, follow these steps:

- i. Enter your ID, password, and captcha in the respective fields.
- ii. Click on the 'Login' button to access your account.

| er was di da<br>ante ant<br>ante ant                                      |                                                                             |                                          |
|---------------------------------------------------------------------------|-----------------------------------------------------------------------------|------------------------------------------|
| HOME ABOUTUS UNIVERSING REGULATIONS EM                                    | NEIMENT* USERMANDA.+ ODNIACTUS &LOON                                        | Contraction of the local division of the |
| Login SHe-Box                                                             |                                                                             |                                          |
| 1.1.1                                                                     | 1 1 1 1 1 1 1 1                                                             |                                          |
|                                                                           | LOGIN                                                                       |                                          |
|                                                                           | 📓 Uorrane                                                                   |                                          |
|                                                                           | g Passord                                                                   |                                          |
|                                                                           | 11 d <sup>I n8</sup> 0                                                      |                                          |
|                                                                           | Ciptola Code                                                                |                                          |
|                                                                           | LOGIN Forget Password                                                       |                                          |
|                                                                           |                                                                             |                                          |
| DConclust: 2024 Ministry of Warners & Child Development, Generative of th | dia Desisted. Devisional and Histotad In. National Informatics Caston INICI | Visitor Court - 10708                    |

## **Central Nodal Officer Dashboard**

i. After a successful login, the dashboard will Open.

| SHe-Box                       | C Head Office NO (Central)         |                                        | <b>.</b>                          | R Department of Agricultural Research and Education          |
|-------------------------------|------------------------------------|----------------------------------------|-----------------------------------|--------------------------------------------------------------|
|                               |                                    |                                        |                                   |                                                              |
| Dashboard                     | Complaint Status                   |                                        |                                   | IC Details                                                   |
| Workplace & IC     Management | 0                                  | •                                      | 0                                 | IC Name Chairperson Name<br>Central-IC-6085 Dr. Dimlesh Mann |
|                               | Total Complaints                   | Pending Complaints                     | Disposed Complaints               | Contact Details                                              |
|                               |                                    |                                        |                                   | Email Mobile No.<br>bimiesh.Mann@icar.g 9896245110           |
|                               |                                    |                                        |                                   |                                                              |
|                               | Workplace IC Status                |                                        |                                   |                                                              |
|                               | 1<br>total hield Office Registered | 0<br>rotal i iéd office it: ingéstered | 0<br>Local Sado Office Hogistered | 0<br>total Sub Office IC Registered                          |
|                               | Complaints                         | Field Office IC Status                 | Sub Offic                         | e IC Status                                                  |
|                               | Crossed Congents                   |                                        |                                   |                                                              |
|                               | Field Office / Sub Office Chart    |                                        |                                   | [Reid Office ~]                                              |
|                               | 14                                 |                                        |                                   |                                                              |
|                               |                                    | <u> </u>                               |                                   | ,,,,,,,,,,,                                                  |
|                               |                                    |                                        |                                   |                                                              |

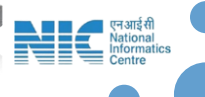

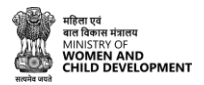

## Add/view IC

#### To add/view IC, follow these steps:

- i. Go to Workplace & IC Management.
- ii. Click on Add/view IC Details, following form will open.

| Navigation                    | View IC De  | etails                                               |                  |                                                         |                     |                |                    | 🔒 Home / View IC De |
|-------------------------------|-------------|------------------------------------------------------|------------------|---------------------------------------------------------|---------------------|----------------|--------------------|---------------------|
| Dashboard                     |             |                                                      | Mir              | istry : Department of Agricultural Re                   | search and Educatio | 0              |                    |                     |
| Workplace & IC     Management | Сору        | Excel CSV PDF Print                                  |                  |                                                         |                     |                |                    |                     |
| Forwarded Complaints >        |             |                                                      |                  |                                                         |                     |                |                    | Search records      |
|                               | SNo 🏌       | Department                                           | Chairperson Name | Contact Details                                         | IC Name             | View IC Member |                    |                     |
| Compliance                    | 1           | Department of Agricultural Research and<br>Education | Dr. Bimlesh Mann | Mobile : 9896245110<br>Email : bimlesh.Mann@icar.gov.in | Central-IC-6085     | View Members   | 🛙 Edit Chairperson | + Add Member        |
|                               | Showing 1 t | o 1 of 1 entries                                     |                  |                                                         |                     |                |                    |                     |
| Compliance Provisions         |             |                                                      |                  |                                                         |                     |                | First P            | revious 1 Next Last |

- iii. Fill all the details and click on Submit.
- iv. User can create IC members.

Add/view Field Office

#### To add/view Field Office, follow these steps:

- i. Go to Workplace & IC Management.
- ii. Click on Add/View Field Office, following form will open.

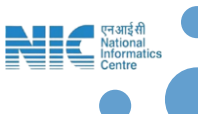

|   |                          |                                                   | ٥                                     |                               | 0                                  |                     |  |
|---|--------------------------|---------------------------------------------------|---------------------------------------|-------------------------------|------------------------------------|---------------------|--|
|   | оне-вох                  | Head Office NO (Central)                          |                                       |                               | C Department of Agricultural Resea | rch and Education 👒 |  |
|   | Navigation               | Registration Form For Field Offices Of Ce         | ntral Ministry / Department / Central | Independent Departments       |                                    | View Field Office   |  |
|   | Dashboard                | Office Details :                                  |                                       |                               |                                    |                     |  |
|   | 🔲 Workplace & IC 🛛 🖌     | Ministry Name                                     | State                                 | District                      |                                    |                     |  |
|   | Management               | Department of Agricultural Research and Education | Dehi                                  | ▼ District                    |                                    |                     |  |
|   | > Add / view ic Details  |                                                   |                                       |                               |                                    |                     |  |
| _ | > Add / View Held Office | * Type                                            | * Field Office                        | * Address of the field office |                                    |                     |  |
| _ | Forwarded Complaints >   | Generation .                                      |                                       |                               |                                    |                     |  |
| _ | IT Disposed Complaints > | Select type                                       |                                       |                               |                                    | A                   |  |
| _ | 5                        | Details of NO/Head of office :                    |                                       |                               |                                    |                     |  |
|   | Compliance               | * Name of Head of Office                          | * Designation                         | *Email Id                     | * Mobile No                        |                     |  |
|   | Compliance Denvisions    |                                                   |                                       |                               |                                    |                     |  |
| - | Compliance Provisions    |                                                   |                                       |                               |                                    |                     |  |

iii. Fill all the details and click on Submit.

## **Forwarded Complaints**

- To view Forwarded complaints, follow these steps:
  - i. Go to Forwarded Complaints
  - ii. Click on View complaints, following screen will open.

| Workplace & IC  Management               | S.No 🏦 Complaint No.        | Department (Ministry)       | Action                 |
|------------------------------------------|-----------------------------|-----------------------------|------------------------|
| Horwarded Complaints     View Complaints | Showing 0 to 0 of 0 entries | NU usia diretazire in Loure | Fist Previous Next Las |
| Disposed Complaints      Compliance      |                             |                             |                        |
| Compliance Provisions                    |                             |                             |                        |
|                                          |                             |                             | _                      |

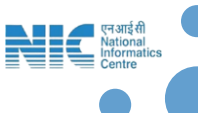

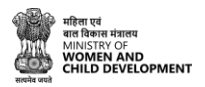

## **Disposed Complaints**

#### **\*** To view disposed complaints, follow these steps:

- i. Go to Disposed Complaints.
- ii. Click on View complaints, following screen will open.

| Navigation                     | Disposed Complaint          |                       |                            |                   | <b>≙</b> Ho | me / Disposed | Complaint |
|--------------------------------|-----------------------------|-----------------------|----------------------------|-------------------|-------------|---------------|-----------|
| Dashboard                      | Show 10 ¢ entries           |                       |                            |                   | Se          | earch records |           |
| Workplace & IC ><br>Management | S.No 🏦 Complaint No.        | Department (Ministry) | Remarks by Chairperson     | Document (if any) |             | Action        | 11        |
| Forwarded Complaints >         |                             |                       | No data available in table |                   |             |               |           |
| Disposed Complaints 🗡          | Showing 0 to 0 of 0 entries |                       |                            |                   | First Pre   | evious Next   | Last      |
| > View Complaints              |                             |                       |                            |                   |             |               |           |
| Compliance >                   |                             |                       |                            |                   |             |               |           |
| Compliance Provisions          |                             |                       |                            |                   |             |               |           |

## Compliance

- **\*** To view compliance, follow these steps:
  - i. Go to Compliance.
  - ii. Click on View compliance list, following screen will open.

| Navigation                                                                                                    | Compliance Checklist |                                                                                                    |        | Home / Compliance Checklist |
|----------------------------------------------------------------------------------------------------|----------------------|----------------------------------------------------------------------------------------------------|--------|-----------------------------|
| Dashboard                                                                                                    |                      | Heading                                                                                                    | Action |                             |
| Worlplace & IC     Management     Forwarded Complaints     Disposed Complaints     Compliance     Compliance     Complian | 1                    | Employer shall<br>provide a safe<br>environment at<br>the sociation<br>which enablished<br>adding from the<br>parameter<br>proconduct at the<br>evaluation                                                                      | U      |                             |
| View List     Compliance Provisions                                                                                                    | 2                    | Every employer of<br>a exclusion of the exclusion<br>by an order in<br>writing, constitute<br>a Constitute to be<br>informate to be<br>"ritional<br>Compliants<br>Compliants                                                    | U      |                             |
|                                                                                                    | 2                    | Employee shall<br>display at any<br>complexitous place<br>in the annual<br>contexpenses of<br>sensual<br>havasorents and<br>the order<br>contexpense<br>the internal<br>comment<br>and comment<br>sub-section (1) of<br>sensual | U      |                             |

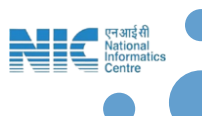

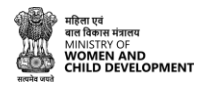

## **Compliance Provisions**

- **\*** To view compliance provisions, follow these steps:
  - i. Go to Compliance Provisions.
  - ii. Click on 'Orientation programmes, capacity/ skill building programmes and seminars for the members of the Internal Committee/ Local Committee', following screen will open.

| SHe-Box                                                                                                    | Head Office ND (Central)                    | Ű                                          | P Q Departme               | nt of Agricultural Research and Education |
|----------------------------------------------------------------------------------------------------|---------------------------------------------|--------------------------------------------|----------------------------|-------------------------------------------|
|                                                                                                    | Orientation Programmes Canacity/ Skill Buil | ding Programmes And Seminars For The Membe | s Of The                   |                                           |
| Navigation                                                                                                    | Internal Committee/ Local Committee         | ang riogrammes and seminars for the membe  | 3 of file                  |                                           |
| Dashboard                                                                                                    | Name of Organizer*                          | Date of Event*                             | Place of Event*            |                                           |
| Workplace & IC ><br>Management                                                                                                    |                                             | dd-mm-yyyy                                 | ö                          |                                           |
|                                                                                                    | Resource Person*                            | No. of Members Participated*               | Upload Document*           |                                           |
| Disposed Complaints >                                                                                                    |                                             |                                            | Choose File No file chosen |                                           |
| Compliance >                                                                                                    |                                             | Submit                                     |                            |                                           |
| Compliance Provisions                                                                                                    |                                             |                                            |                            |                                           |
| <ul> <li>Orientation programmes.<br/>capacity/ skill building<br/>programmes and seminars<br/>for the members of the<br/>Internal Committee/ Local<br/>Committee</li> <li>Awareness/ Seroitization<br/>revarammes for engloyoes</li> </ul> |                                             |                                            |                            |                                           |
| with the provisions of the Act                                                                                                    |                                             |                                            |                            |                                           |
| > Add Annual Report                                                                                                    |                                             |                                            |                            |                                           |
| > Annual Report List                                                                                                    |                                             |                                            |                            |                                           |
|                                                                                                    |                                             |                                            |                            |                                           |
|                                                                                                    |                                             |                                            |                            |                                           |

- iii. Fill all the details and click on Submit.
- iv. Click on 'Awareness/ Sensitization programmes for employees with the provisions of the Act', following screen will open.

| Navigation Awareness/ Sensitization Programm                                                                                                    | es For Employees With The Provisions Of The Act |                            |
|----------------------------------------------------------------------------------------------------|-------------------------------------------------|----------------------------|
| Dashboard                                                                                                    |                                                 |                            |
| Name of Organizer*                                                                                                    | Date of Event*                                  | Place of Event*            |
| Management                                                                                                    | dd-mm-yyyy                                      | ٥                          |
| Forwarded Complaints     Resource Person*                                                                                                    | No. of Members Participated*                    | Upload Document*           |
| Disposed Complaints                                                                                                    |                                                 | Choose File No file chosen |
|                                                                                                    | Submit                                          |                            |
| Compliance >                                                                                                    |                                                 |                            |
| Compliance Provisions Y                                                                                                    |                                                 |                            |
| <ul> <li>Orientation programmes.</li> </ul>                                                                                                    |                                                 |                            |
| capacity/skill building<br>programmes and seminars for                                                                                          |                                                 |                            |
| the members of the Internal<br>Committee/ Local Committee                                                                                       |                                                 |                            |
| > Awareness/ Sensitization                                                                                                    |                                                 |                            |
| programmes for employees<br>with the provisions of the Act                                                                                      |                                                 |                            |
| > Add Annual Report                                                                                                    |                                                 |                            |
| > Annual Report List                                                                                                    |                                                 |                            |
| Ansurement Sensitization     programmer for employees     with the provisions of the Act     vision and apport     vision and Report     vision |                                                 |                            |

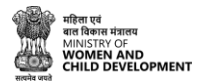

- v. Fill all the details and click on Submit.
- vi. Click on 'Add Annual Report', following screen will open.
- vii. Fill all the details and click on Submit.

|                                                            |                                                                                     |                                                              | - // ·                                       |
|------------------------------------------------------------|-------------------------------------------------------------------------------------|--------------------------------------------------------------|----------------------------------------------|
| Navigation                                                 | Add Annual Report                                                                   |                                                              |                                              |
| Dashboard                                                  |                                                                                     |                                                              |                                              |
| Workplace & IC ><br>Management                             | Display of penal consequences of sexual h<br>workplace u/s Section 4 (1) of the Act | arassments and the order constituting, the Inf               | ternal Committee at conspicuous place in the |
| Forwarded Complaints                                       | Submission of Annual Report (u/s 21 of SH Act, 2013)                                |                                                              |                                              |
| Disposed Complaints >                                      | No. of complaints of sexual harassment received in the year:                        | No. of cases disposed off during the year:                   | No. of cases pending for more than 90 days:  |
| D Construm                                                 |                                                                                     |                                                              |                                              |
| Compliance /                                               | Number of workshops or awareness programs conducted:                                | Number of actions taken by the employer or District Officer: | Report Year                                  |
| Compliance Provisions Y                                    |                                                                                     |                                                              | Select Report Year 👻                         |
| <ul> <li>Orientation programmes,</li> </ul>                | is report sent?                                                                     | Date of Report Sent                                          | Attach Report (PDF, DOC, DOCX only):         |
| capacity/skill building<br>programmes and seminars for     | Select                                                                              | dd-mm-yyyy f                                                 | Choose File No file chosen                   |
| the members of the Internal<br>Committee/Local Committee   | Submit Report                                                                       |                                                              |                                              |
| > Awareness/ Sensitization                                 |                                                                                     |                                                              |                                              |
| programmes for employees<br>with the provisions of the Art |                                                                                     |                                                              |                                              |
| > Add Annual Report                                        |                                                                                     |                                                              |                                              |
| > Annual Report List                                       |                                                                                     |                                                              |                                              |
| · Periodi Nepart Los                                       |                                                                                     |                                                              |                                              |

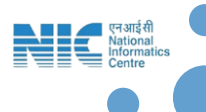